## ISRS Uniface User Account Request

Follow these steps to request a Uniface account and security groups

- Access the Security Administration application at <u>https://admin.mnstate.us/security-admin/</u>. Log in with StarID/password. NOTE: If you have associations with more than one institution, you will need to select the appropriate institution where security is needed.
- 2. Select Uniface under the Dashboard heading.
- 3. A message "No Uniface Accounts Found. Click <u>here</u> to create one." will appear on the screen. Click on the <u>here</u> option to request a Uniface account.
- 4. A message will appear on the screen to indicate that the account was created.
- 5. You may then request security for one or more Uniface Groups.
- 6. Before requested Uniface Groups become active, approval manager(s) at your institution must approve the request. Once approval has been granted, you will receive an e-mail notification.
- 7. You may log into the Uniface desktop application after approval has been granted.

NOTE: If you have an inactive Uniface account, you can reactivate it by following steps one and two above and then clicking on the "Click <u>here</u> to reactivate." message.

More information can be found in the <u>Quick Reference Guide</u>.